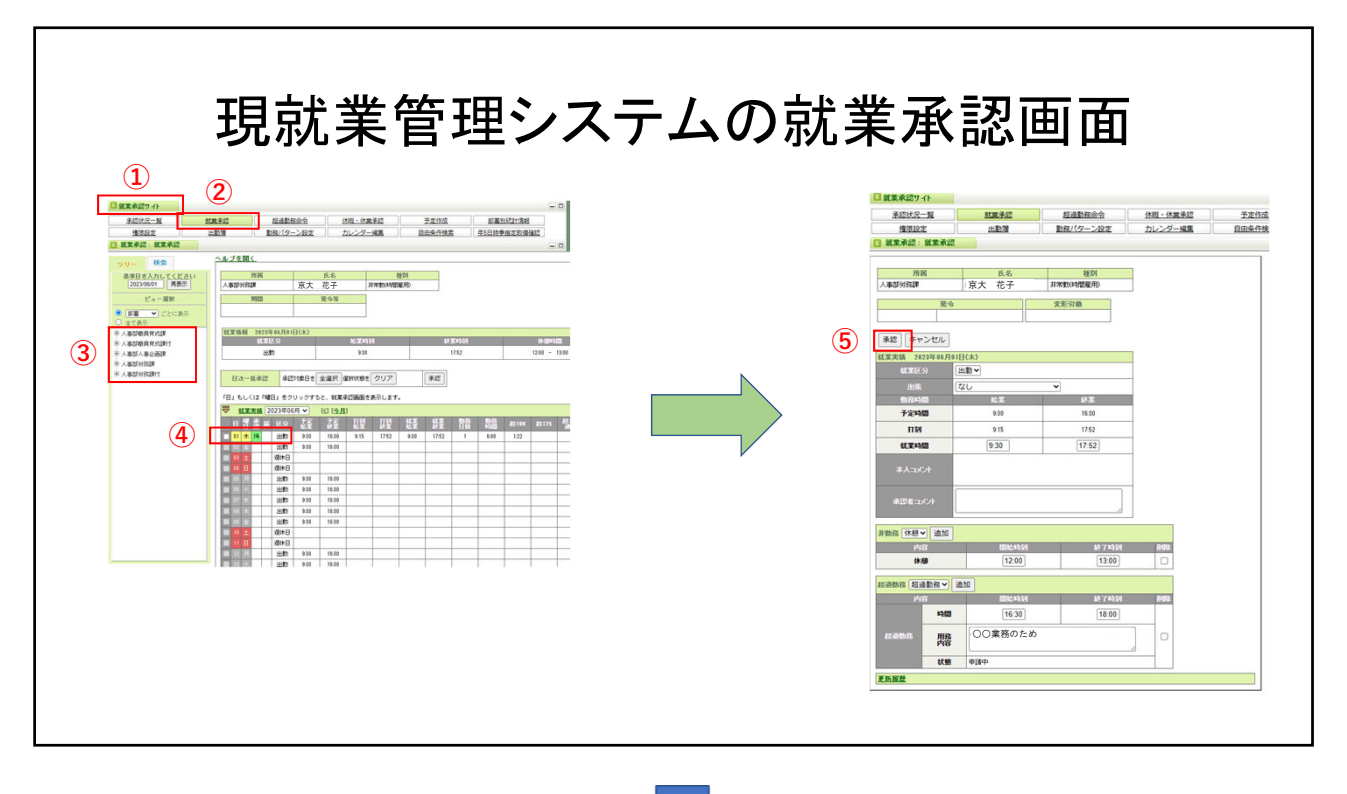

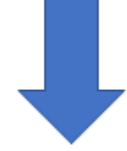

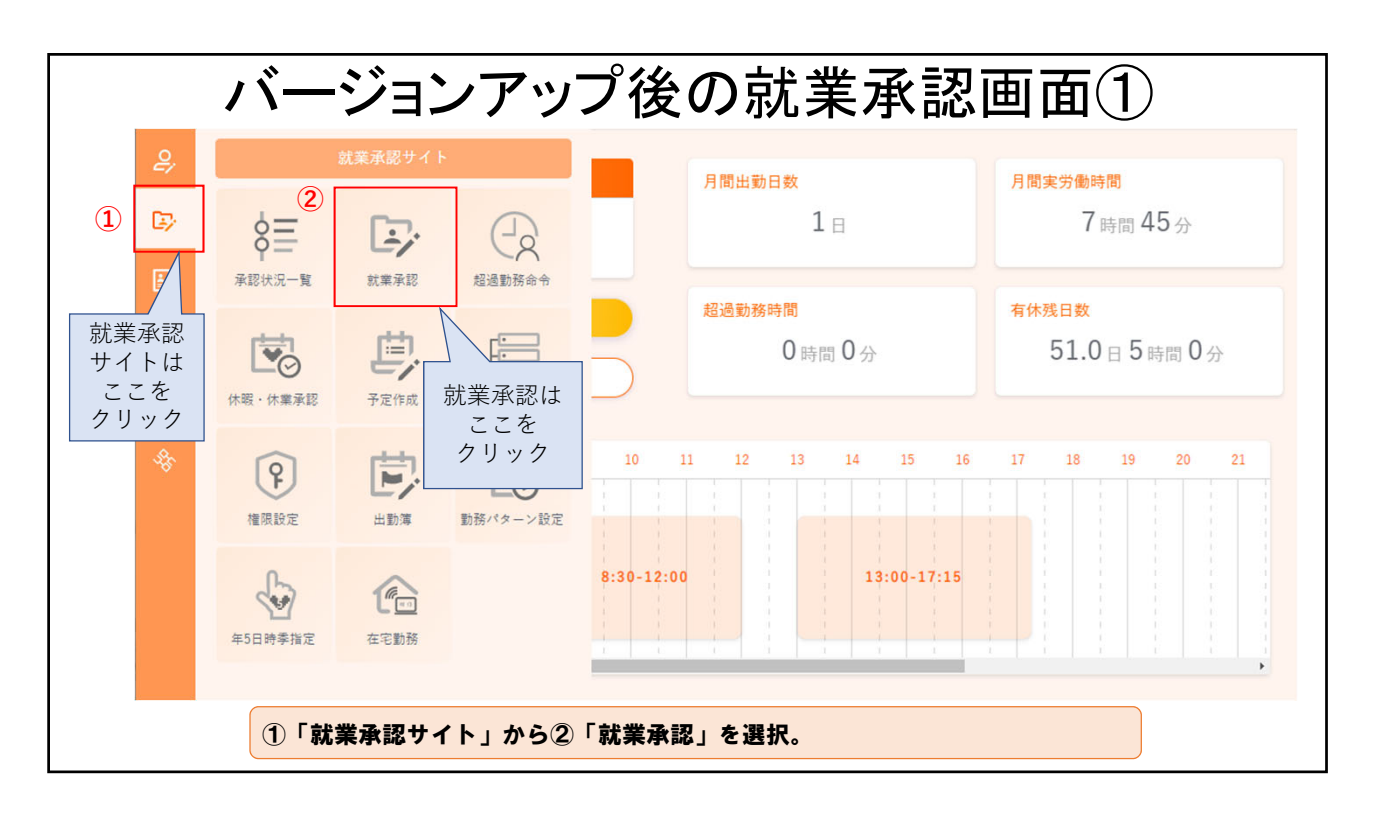

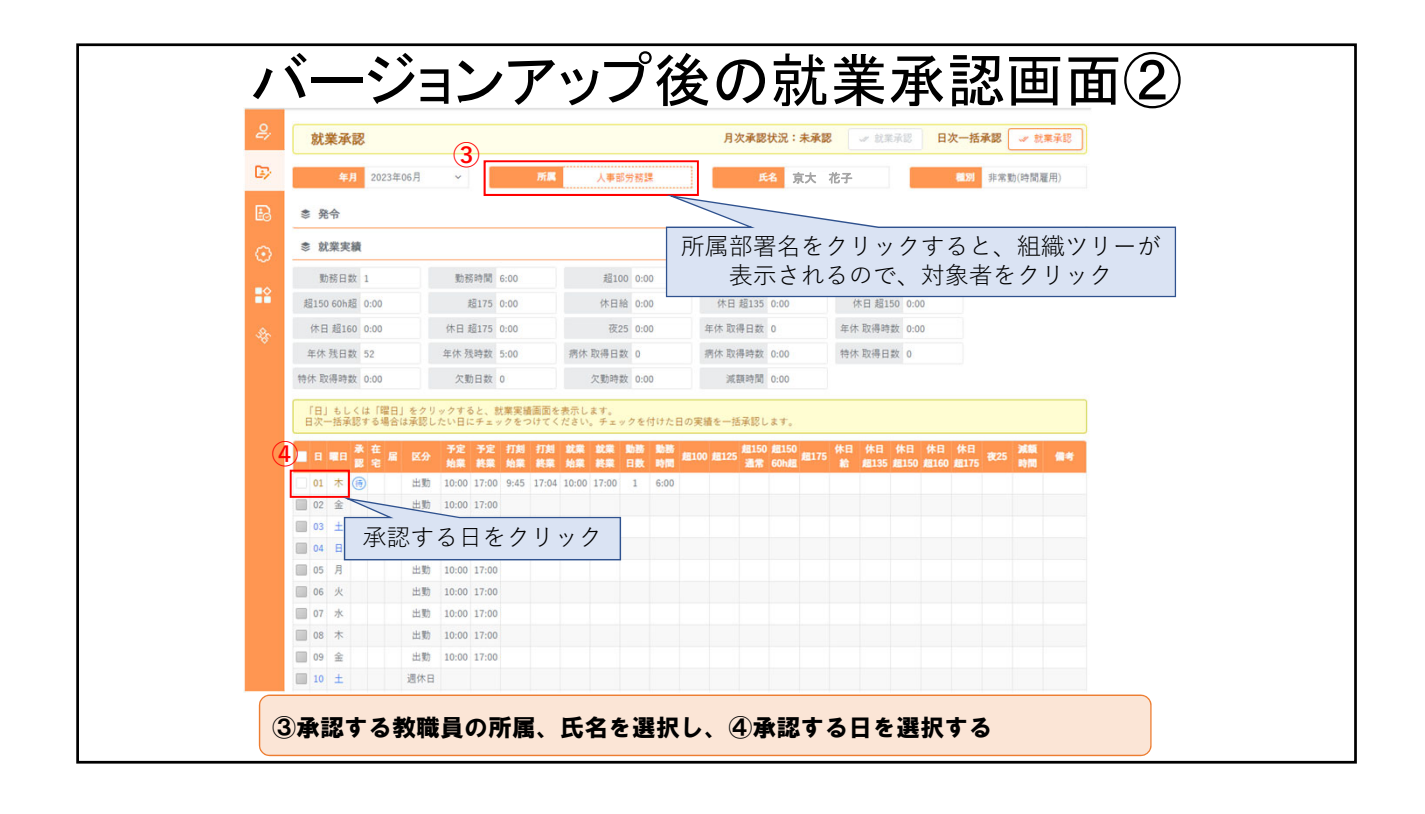

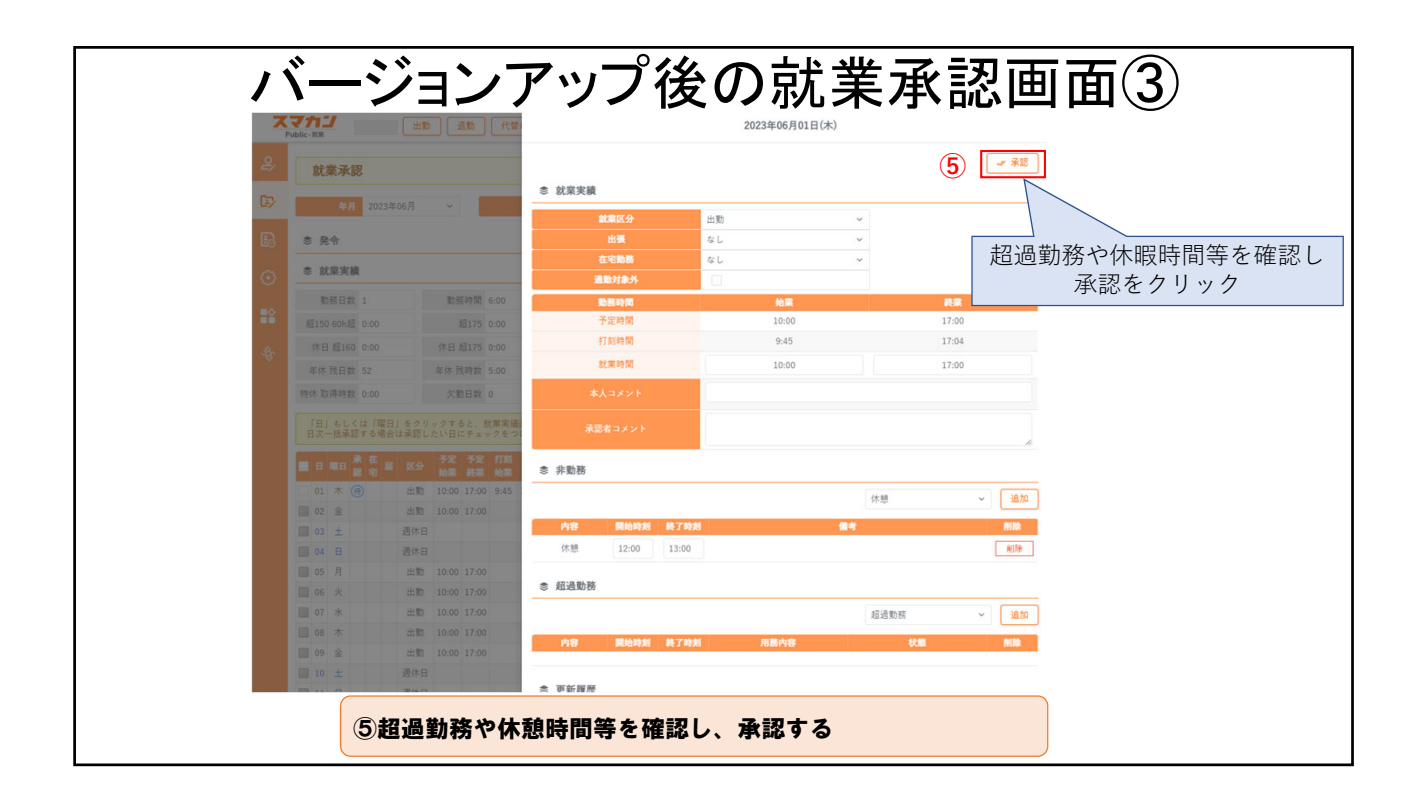

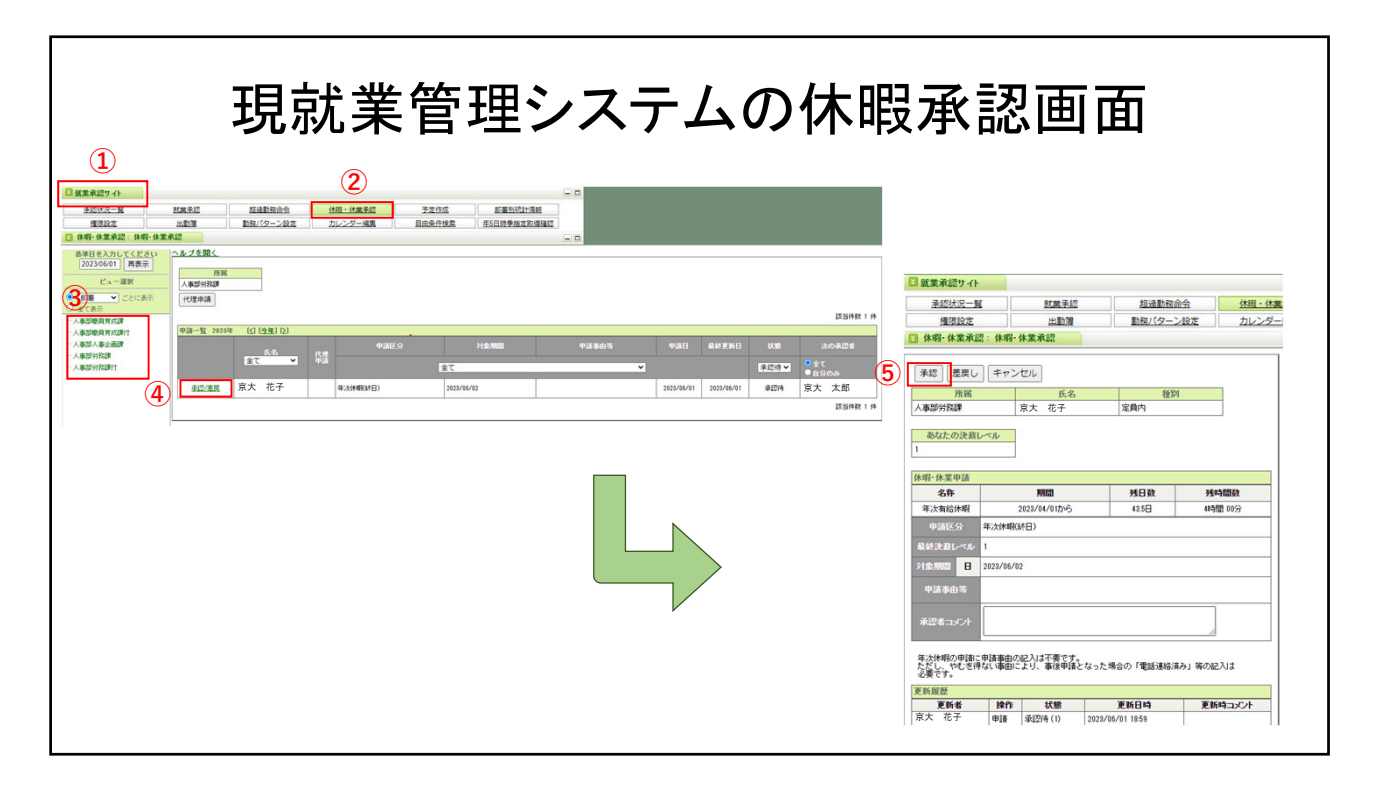

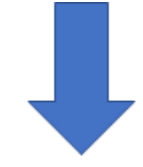

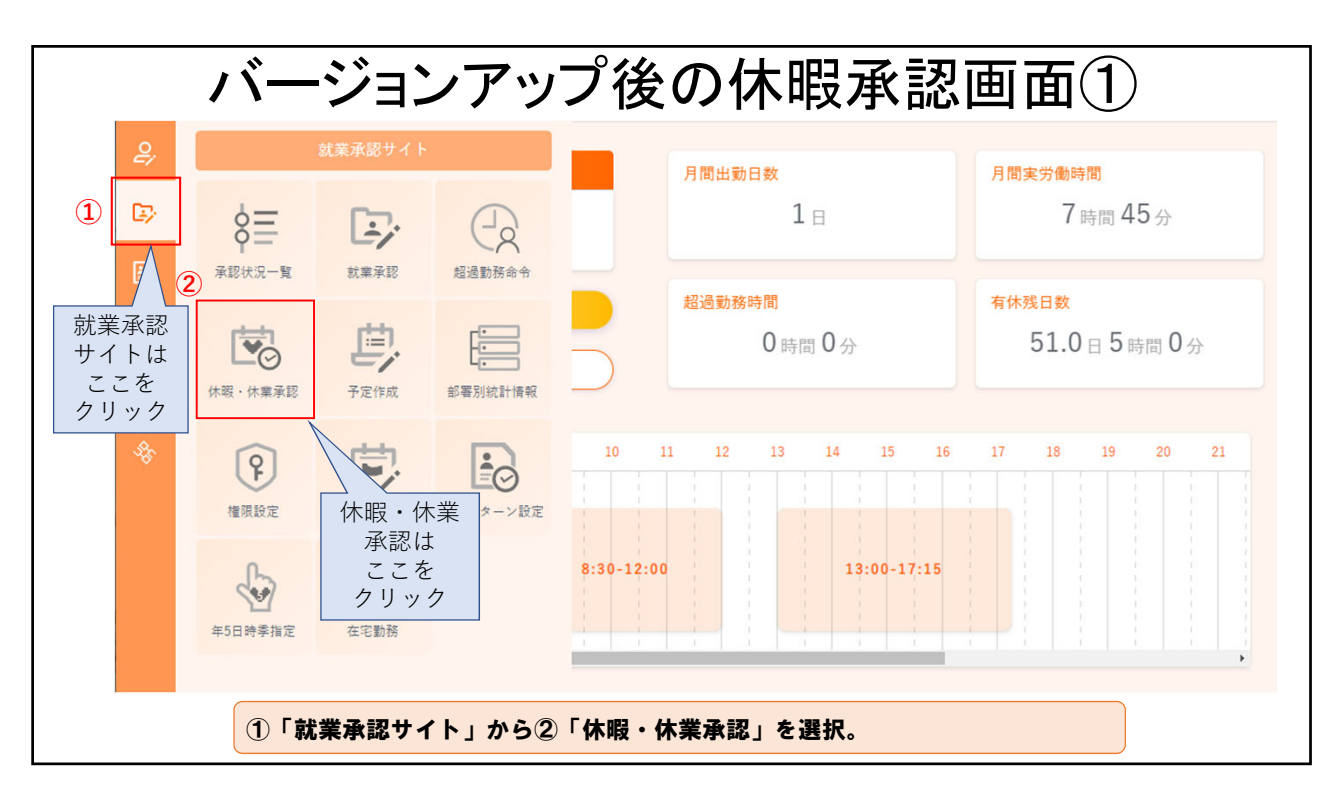

| バージョンアップ後の休暇承認画面② |          |       |           |            |                                                       |           |                                 |  |  |  |  |
|-------------------|----------|-------|-----------|------------|-------------------------------------------------------|-----------|---------------------------------|--|--|--|--|
| e;                | 休暇・休爹    | 業承認   | (2)       |            | 所属部署名をクリックすると、承認権限を持っている部署の<br>一覧が表示されるので、承認する部署をクリック |           |                                 |  |  |  |  |
| ©>                | 年        | 2023年 |           | 所属         | 人事部労務課                                                | ]         |                                 |  |  |  |  |
| B                 | 申請区分: 全て |       |           | ~          | 氏名:全て                                                 | ∨ 状態: 承認待 | × < 1 / 1                       |  |  |  |  |
| $\odot$           | 氏名       | 代理申請  | 申請区分      | 対象期間       | 次の承認者                                                 | 申請理由 申請   | → 最終更新 日日 日 日                   |  |  |  |  |
|                   | 京大 花子    |       | 年次休暇(終日)… | 2023/06/02 | 京大 太郎                                                 | 2023/     | /06/ 2023/06/<br>(博)<br>算細<br>二 |  |  |  |  |
| *                 |          |       |           |            |                                                       |           |                                 |  |  |  |  |
|                   |          |       |           |            |                                                       | 承認する休     | 暇の詳細をクリック                       |  |  |  |  |
|                   |          | 3承認   | する教職員の    | 所属を選択し     | 、④詳細から申請                                              | 内容を確認する   |                                 |  |  |  |  |
|                   |          |       |           |            |                                                       |           |                                 |  |  |  |  |

|         |                                               | /ヾ- | ージョ       | ョンア     | ップ                                         | 後0                  | り休日            | <b>叚承</b>                | 認画                     | 面③                               |   |  |
|---------|-----------------------------------------------|-----|-----------|---------|--------------------------------------------|---------------------|----------------|--------------------------|------------------------|----------------------------------|---|--|
| Pub     | スマカゴ<br>Public-MM 出版 退版 代替ログイン                |     |           |         | 休暇・休業承認                                    |                     |                |                          |                        |                                  |   |  |
| 2,      | 休暇・休業承認                                       |     |           |         |                                            | <b>所属</b><br>人事部労務課 |                | <b>氏名</b><br>京大 花子 定員内   |                        | 植物                               |   |  |
| B>      | 年 2023年 · · · · · · · · · · · · · · · · · · · |     |           |         | あなたの                                       | あなたの決蔵レベル<br>1      |                |                          |                        |                                  |   |  |
| B       |                                               |     | 申請区分: 今   |         | 年次有給休暇                                     |                     |                |                          |                        |                                  |   |  |
|         |                                               |     |           |         |                                            | 期間                  |                | 残日数                      | 我時間数                   |                                  |   |  |
| $\odot$ |                                               |     |           |         |                                            | 2023/04/01から        | •              | 42.5日                    | 4時間0分 3                |                                  |   |  |
| 8       |                                               |     | 年次休暇(終日)… |         | ● 申請明細                                     | i                   |                |                          |                        |                                  |   |  |
|         |                                               |     |           | 申請区分    | 申請区分 年次休暇(終日)/Annual Paid Leave (Full Day) |                     |                |                          |                        |                                  |   |  |
|         |                                               |     |           | 最終決載レベル | 1                                          |                     | 対免期間、由請車市等を確認し |                          |                        |                                  |   |  |
|         |                                               |     |           |         | 対象期間-日                                     | 2023/06/02<br>指定なし  |                |                          | <u>対象</u> 期间、<br>問題がな! | 『歌舟间、甲酮争田寺を唯恥し<br>問題がなければ承認をクリック | 7 |  |
|         |                                               |     |           |         | 曜日                                         |                     |                |                          |                        |                                  |   |  |
|         |                                               |     |           |         | 中間争出                                       | 37文字以内で入)           | )してください。       |                          |                        |                                  |   |  |
|         |                                               |     |           |         |                                            |                     |                |                          | h                      | e                                |   |  |
|         |                                               |     |           |         | ◎ 更新履歴                                     | E.                  |                |                          |                        | -                                |   |  |
|         |                                               |     |           |         | 更新者                                        | 操作                  | 状態             | 更新日時<br>2023/06/01 20:11 | 更新時コメント                |                                  |   |  |
|         |                                               |     |           |         |                                            |                     |                |                          |                        |                                  |   |  |
|         |                                               |     | ⑤申請P      | 内容に問題が  | 「ないか研                                      | 崔認し、対               | 承認する           |                          |                        |                                  |   |  |